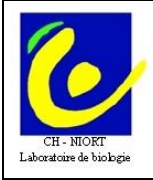

CH de NIORT - Laboratoire de Biologie Médicale 79000 NIORT

Mode d'emploi du serveur de 40 avenue Charles de gaulle résultats Cyberlab - Services de soins

Ref : E2/FI-LAB-001 Version: 03 Applicable le : 05-11-2021

# Mode d'emploi **CYBERLAB**

## **I – OBJET :**

Description du mode d'utilisation du serveur de résultats du laboratoire de biologie Cyberlab 9.13.8.

## **II – DOMAINE D'APPLICATION :**

Cette fiche s'applique aux résultats des examens biologiques et/ou microbiologiques, des patients hospitalisés ou non, consultables par le personnel soignant.

## **III – DEFINITIONS / ABREVIATION :**

Néant

## **IV – DOCUMENTS DE REFERENCE :**

Manuel - Cyberlab Version N°9.13.8 (https://www.mips.be/ServiceCenter/Secured/CyberLab/Docs/9.13/french\_system/index.cfm)

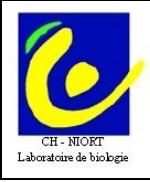

Mode d'emploi du serveur de 40 avenue Charles de gaulle résultats Cyberlab - Services de soins

Ref: E2/FI-LAB-001 Version: 03 Applicable le : 05-11-2021

# **V – CONTENU :**

Pour info plus complète, vous avez accès à partir de tous les écrans à une aide en ligne en cliquant sur le

"i" en haut à gauche dans le rectangle :

CONSULTATION 🗉

# A - Consultation à partir de Crossway

## 2 modes :

# **1 - consultation des résultats d'un seul patient**

Sur le planning d'hébergement sélectionner le patient puis exec/ cyberlab par IPP Planning Admin Myt D.M.C. Saisie Iris/Filtres Raccourci Impression

| _                                            |      |              |         | -                               |           | ·                                         |            |    |                     |         |    |               |
|----------------------------------------------|------|--------------|---------|---------------------------------|-----------|-------------------------------------------|------------|----|---------------------|---------|----|---------------|
|                                              | A    | ili)<br>dmin | Méde    | <b>b</b><br>ecin                | پ<br>Sang | ൽ)<br>RDV                                 | ی<br>Séjou |    | CYBERLAB PAR IPP    |         |    | 🔊<br>Consult. |
| Etat                                         | Chh  | lit          | Place   | Nom                             | /Prénom   | Nominais                                  |            |    | Correction des mouv | ements  |    | Batt          |
| - North                                      | V030 | 33017        | 1 10.00 |                                 |           |                                           | 85 a       |    | Hexaflux            |         | HC |               |
|                                              | 7030 | 33017        |         | - Alteria                       |           | 2 () - 7 () -                             | 05.0       |    | IMPAX               |         |    |               |
| Ne na se se se se se se se se se se se se se | X031 | 3302/        |         |                                 | 机的利用器     | S1255767                                  | 86 a       |    |                     |         | HF | MED NEPHF     |
| кфа                                          | X032 | 3303/        |         | 1.1.1.1                         |           |                                           | 72 a_      |    | Apiore              |         | ΗF | MED NEPHF     |
| кфа                                          | X040 | 3305/        |         |                                 |           | 1. A. A. A. A. A. A. A. A. A. A. A. A. A. | 62 ar      | ns | 119374021           | MED NEP | ΗF | MED NEPHF     |
| кфа                                          | X039 | 3306/        |         | er gel                          |           |                                           | 67 ar      | ns | 119320912           | MED NEP | ΗF | MED NEPHF     |
| -                                            | X038 | 3307/        |         | $0 \in \mathbb{R}^{n \times n}$ |           |                                           | 76 ar      | ıs | 119319715           | MED NEP | ΗF | MED NEPHF     |
| 4                                            | X037 | 3308/        |         |                                 |           |                                           | 49 ar      | ns | 119267389           | MED NEP | ΗF | MED NEPHF     |
| Res a                                        | X013 | 3312/        |         | 130 D.S                         | 1 3 3     |                                           | 68 ar      | ns | 119411218           | MED NEP | HF | MED NEPH      |

#### Vous arrivez ici à la liste des dossiers du patient

| DEN    | TEST JEANIETTE né(e) le 01/05/1970 - Femme, HIS: 8055446566 🔛 Liste de tâches   💑   L |                  |            |                               |                      |        |           |  |  |  |  |
|--------|---------------------------------------------------------------------------------------|------------------|------------|-------------------------------|----------------------|--------|-----------|--|--|--|--|
| 195 de | mandes trouvé(e)(s)                                                                   |                  |            |                               |                      |        |           |  |  |  |  |
|        | Heure de prélévement 🗸                                                                | UF d'hébergement | Demande    | Prescripteur                  | Dernier compte-rendu | Etat   |           |  |  |  |  |
| 1      | 01/01/2020 00:00                                                                      |                  | 1100006789 | SCANNER MEDICO-TECHNIQUE      | 11/07/2011 10:49     | Annulé | <u> </u>  |  |  |  |  |
| 1      | 24/01/2013 13:45                                                                      |                  | 1300014919 | URGENCES BOX MEDICO TECHNIQUE | 25/01/2013 18:10     | Annulé | <u>an</u> |  |  |  |  |
| 1      | 15/01/2013 11:58                                                                      |                  | 1300009061 | URGENCES BOX MEDICO TECHNIQUE | 16/01/2013 11:30     | Annulé | <u>11</u> |  |  |  |  |
| 1      | 10/12/2012 17:15                                                                      |                  | 1200205423 | RAMBAULT Christophe           | 11/12/2012 09:40     | Annulé |           |  |  |  |  |
| 1      | 12/11/2012 16:47                                                                      |                  | 1200188662 | GOEPFERT ROVIRA Barbara       | 24/12/2012 17:10     | Annulé |           |  |  |  |  |
| 1      | 12/11/2012 12:44                                                                      |                  | 1200188525 | URGENCES BOX MEDICO TECHNIQUE | 12/11/2012 12:52     | Annulé | Þ 🖪       |  |  |  |  |
| 1      | 09/11/2012 11:40                                                                      |                  | 1200187067 | URGENCES BOX MEDICO TECHNIQUE | 09/11/2012 15:41     | Annulé |           |  |  |  |  |

Icônes de cet écran :

Lorsqu'on clique cette icône, une info-bulle affiche toutes les analyses de la demande (groupées par discipline et section).

signifie que ce dossier a été demandé en Urgence

signifie qu'il y a des résultats anormaux sur le dossier

NEW

NEW signifie qu'il y a des nouveaux résultats (la notion de nouveauté est liée au login de la personne qui se connecte) en jaune = résultat <48h, en rouge >48h.

L'icône new disparaît spontanément au bout de 30 j.

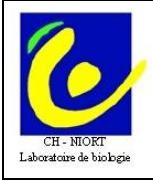

permet d'avoir accès aux derniers résultats du patient pour chaque analyse. Cette fonction permet de savoir rapidement si une analyse a déjà été effectuée quelle que soit sa date et quel est son résultat.

ATTENTION : bien regarder la date et heure du résultat pour l'interprétation (cf exemple ci-dessous)

| = TEST JEANNE                                               | TE (COFRAL)             | 0110311970-[[         | PP: 66339493000j                                          |                       |
|-------------------------------------------------------------|-------------------------|-----------------------|-----------------------------------------------------------|-----------------------|
| Analyse                                                     | Heure de<br>prélévement | Matériel              | Valeur                                                    | Valeurs de réf. Unité |
| Compte rendu P                                              | DF - COMPTER            | ENDU PDF              |                                                           |                       |
| COMPTE REND                                                 | UPDE                    |                       |                                                           |                       |
| Compte rendu<br>global (pdf)                                | 23/06/2021<br>07:00     |                       | Afficher                                                  |                       |
| Compte-rendu<br>IHR (pdf)                                   | 02/10/2020<br>14:25     |                       | Afficher                                                  |                       |
| Compte-rendu<br>RAI (pdf)                                   | 04/02/2021<br>15:05     |                       | Afficher                                                  |                       |
| Biologiste<br>responsable de<br>la diffusion du<br>résultat | 23/06/2021<br>07:00     |                       | Isabelle DOSBAA                                           |                       |
| Immuno-hilmut                                               | - IMMUNO-H              | MATOLOGIE             |                                                           |                       |
| IMMUNO HEMA                                                 | ATO                     |                       |                                                           |                       |
| Compte-rendu<br>IHR (pdf)                                   | 02/10/2020<br>14:25     |                       | Afficher                                                  |                       |
| Compte-rendu<br>RAI (pdf)                                   | 04/02/2021<br>15:05     |                       | Afficher                                                  |                       |
| Groupe<br>Sanguin -<br>Rhésus                               | 26/08/2020<br>09:54     | Tube EDTA<br>(violet) | B AnD Négatif                                             |                       |
| Phènotype Rh K                                              | 26/08/2020<br>09:54     | Tube EDTA<br>(violet) | D-C+E+c+c- X-                                             |                       |
| RAI dépistage                                               | 04/02/2021<br>15:05     | Tube EDTA<br>(violet) | * POSITIF                                                 |                       |
| Identification<br>Papaine                                   | 14/01/2021<br>16:48     | Tube EDTA<br>(violes) | POSITIVE                                                  |                       |
| Identification<br>Coombs                                    | 14/01/2021<br>16:48     | Tube EDTA<br>(violet) | POSITIVE                                                  |                       |
| - 1 h                                                       | A A SHA MARKET          | and the second        | Character and an and the second second second second base |                       |

• Depuis la liste des dossiers du patient de préférence cliquez sur la ligne du haut qui représente le dernier dossier enregistré pour arriver à la consultation en colonne avec onglets

| CONSULTATION B                                                   | 👼   🍸   🤤   🕺   💮   AB   AffichWODE9: 20 💽       | 🖸   🗿   🎯   🕲   🖉   🛃   🖄                                                                     |  |  |  |  |  |  |  |
|------------------------------------------------------------------|--------------------------------------------------|-----------------------------------------------------------------------------------------------|--|--|--|--|--|--|--|
| ♀ TEST JEANNETTE * 01/05/1970 - [HIS: 8855445566] 🔼              |                                                  |                                                                                               |  |  |  |  |  |  |  |
| Compte rendu PDF NON CONFORMITES IMMUNO HEMATO BIOCHIMIE PHARMAC | D - TOXICO HEMATO HEMOSTASE AUTOIMMUNITE MARQUEU | RS SEROLOGIES MICROBIO                                                                        |  |  |  |  |  |  |  |
| ♦ Montrer options d'affichage 24/01/2013                         |                                                  | 12 12/10/2012 09/10/2012 18:11 09:55 1<br>18:11 00:55 1<br>Annulé Annulé Annulé 12:00168737 2 |  |  |  |  |  |  |  |
| Compte rendu PDF + COMPTE<br>RENDU PDF                           |                                                  | <u> </u>                                                                                      |  |  |  |  |  |  |  |

• Icônes de cet écran :

## Alerte BMR

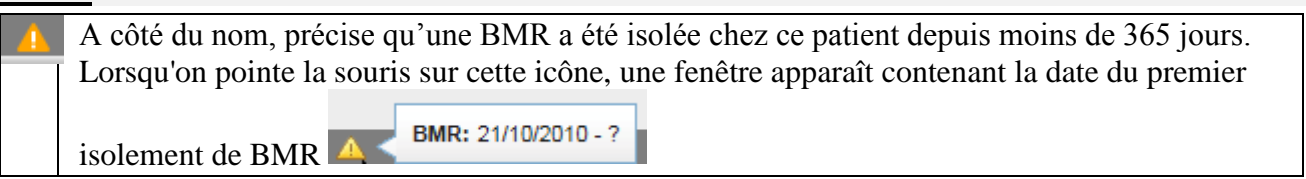

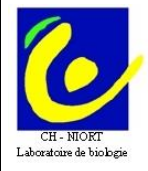

2 🗆

| par rafraîchissen<br>récentes du patie        | par rafraîchissement automatique. Après un rafraîchissement, les demandes les plus récentes du patient seront affichées.                                                                                                    |  |  |  |  |  |  |  |  |
|-----------------------------------------------|----------------------------------------------------------------------------------------------------|--|--|--|--|--|--|--|--|
|                                               |                                                                                                    |  |  |  |  |  |  |  |  |
| Derniers resultats                            | e actta igâna, una fanâtra annomôt contanant la lista das domiars régultats                                                                                                    |  |  |  |  |  |  |  |  |
| du patient pour chaque analyse (cf ci-dessus) |                                                                                                    |  |  |  |  |  |  |  |  |
| Filtrage par analyse/ panels d'               | analyse                                                                                                    |  |  |  |  |  |  |  |  |
|                                               | Permet de filtrer les résultats par analyse.                                                                                                    |  |  |  |  |  |  |  |  |
| Montrer options diafficha                     | <ol> <li>Yous pouvez ne sélectionnez que quelques analyses en cochant la case à côté du nom d'analyse</li> <li>Yous pouvez choisir vos plates formes /disciplines/section qui correspondent aux différentes spécialités de la biologie médicale.</li> </ol>               |  |  |  |  |  |  |  |  |
|                                               | Masquer les options d'affichage Général                                                                                                    |  |  |  |  |  |  |  |  |
|                                               | Activer les options supplémentaires pour<br>approuver/marquer un dossier<br>Visibilité                                                                                                    |  |  |  |  |  |  |  |  |
|                                               | <ul> <li>Valeurs de réf. / Unité</li> <li>Sections</li> <li>Résultats composés affichés via un lien</li> <li>Valeurs alphanumériques longues</li> <li>Afficher le matériel à côté de la valeur</li> <li>Afficher vos panels personnalisés sous forme d'onglets</li> </ul> |  |  |  |  |  |  |  |  |
|                                               | <ul> <li>Afficher analyses dans colonne sans résultats</li> <li>N'afficher que les résultats anormaux *</li> </ul>                                                                                                    |  |  |  |  |  |  |  |  |
|                                               | Filtre par plate-forme:Filtre par discipline:Filtre par section:Filtre par panel:                                                                                                    |  |  |  |  |  |  |  |  |
|                                               | Filtre par analyse *                                                                                                    |  |  |  |  |  |  |  |  |
|                                               | Sélectionner analyses   Chercher   Chercher   Acide urique   Activité anti-Xa (HNF ou HBPM)   ALAT   Albumine g/l (dosage)   ASAT                                                                                                    |  |  |  |  |  |  |  |  |

Si cette case "Rafraîchissement autom." est cochée dans le profil de l'utilisateur.

Les données de patient, demande, résultat et analyse seront automatiquement mises à jour

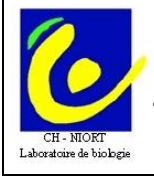

| Pour supprimer le filtrage et revenir à l'ensemble des résultats cliquer sur la | Montrer options d'affichage | [x] |
|---------------------------------------------------------------------------------|-----------------------------|-----|
| croix à côté de l'entonnoir                                                     |                             |     |

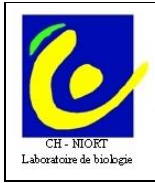

CH de NIORT - Laboratoire de Biologie Médicale 79000 NIORT

Mode d'emploi du serveur de 40 avenue Charles de gaulle résultats Cyberlab - Services de soins

Ref: E2/FI-LAB-001 Version: 03 Applicable le : 05-11-2021

#### Création d'un panel personnalisé d'analyses Création d'un nouveau panel personnel dans l'écran principal de Consultation : 1. Sélectionnez les analyses que vous voulez ajouter à votre nouveau panel personnel en cochant la case devant le nom des analyses Hematologie M 🔲 Red blood cellsRed red Blood Cells testje om 🗠 een lange naam van de test te maken dit zal 5.04 wel lang genoeg zijn (EN) Hematocriet (NL) 48 🔲 Hémoglobine $\sim$ 15.1 MCV $\sim$ 95 MCH $\sim$ 30 MCHC $\sim$ 31.5 2. Cliquez sur l'icône + à côté des onglets Examen General [FR] ÷ ï 01/07/2001 01:01 Finalisé 3. Indiquez le nom de votre nouveau panel Veuillez donner un nom à votre panel. ۵ Panel: MonPanel Créer G Fermer Suppression d'un panel personnel 1. Cliquez sur le x dans l'onglet du panel MonPanel ÷ Utilisation 1. Dans les Options d'affichage, cochez la case Afficher vos panels personnalisés sous forme d'onglets : **Inverser sélection**

L'option **Inverser sélection** permet d'inverser la sélection des éléments. 0 à

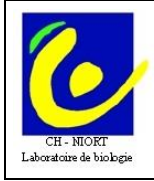

#### Historique des résultats

Ce bouton permet de lancer la fenêtre "Historiques des résultats". De plus, vous pouvez d'abord sélectionner un nombre d'analyses (à l'aide des cases à cocher) et ensuite cliquer sur le bouton. Dans ce cas, la fenêtre "Historiques des résultats" sera lancée pour les analyses sélectionnées.

#### **Microbiologie**

| Visible : Lorsqu'on consulte les résultats d'un patient ayant au moins 1 résultat de |
|--------------------------------------------------------------------------------------|
| microbiologie.                                                                       |
| Si on clique sur ce bouton, un nouvel écran s'ouvre affichant un aperçu de tous les  |
| résultats de microbiologie pour ce patient.                                          |

Mode d'emploi du serveur de

#### Résumé des antibiogrammes

**Visible :** Lorsqu'on consulte les résultats d'un patient ayant au moins 1 résultat de AB microbiologie. Si on clique sur ce bouton, un nouvel écran s'ouvre affichant le résumé des antibiogrammes.

• Le champ ''Affiché'' permet de choisir le nb de dossier visibles (de 1 à 20)

ATTENTION : plus le nombre est grand plus le délai d'affichage est important

#### **Navigation**

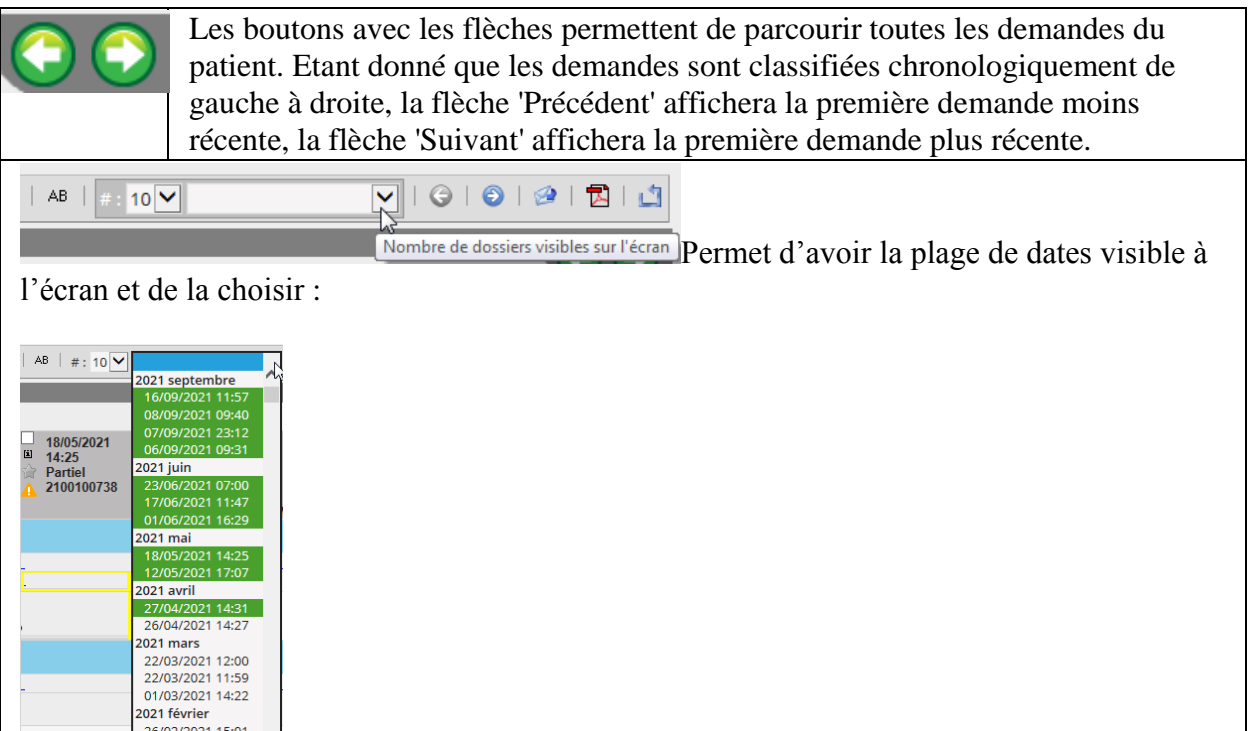

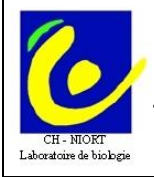

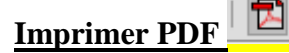

Permet de générer des comptes-rendus sous forme de tableau récapitulatif en format PDF. Par défaut seules 7 demandes maximum peuvent être imprimées sur le même tableau. Vous pouvez sélectionner les demandes à imprimer en cochant la case blanche en haut à gauche de la colonne à côté de la date.

Ces comptes-rendus sont à usage interne à l'hôpital et ne peuvent en aucun cas être diffusés en dehors. Ils n'ont aucune valeur légale car non signés.

Le choix par onglet permet de filtrer directement les analyses, l'onglet choisi est alors sur fond bleu

| Consultation - CyberLab 9.2.2             |                                             |                                                     |                                                                                             |                                                                                              |                                                                                           | 6                                                                                       | • 🗟 • 🖃 🖶 • 1                                                                             | Page + Sécurité + C                                                                       | utils • 🕡 • 🔊 🔊 🚳                                                                        |
|-------------------------------------------|---------------------------------------------|-----------------------------------------------------|---------------------------------------------------------------------------------------------|----------------------------------------------------------------------------------------------|-------------------------------------------------------------------------------------------|-----------------------------------------------------------------------------------------|-------------------------------------------------------------------------------------------|-------------------------------------------------------------------------------------------|------------------------------------------------------------------------------------------|
| CyberLab                                  | de tâches                                   |                                                     |                                                                                             | ROUTINE                                                                                      | <b>•</b>                                                                                  | LABO                                                                                    | UTILISATEUR                                                                               | GESTION DE                                                                                | SYSTÈME                                                                                  |
|                                           |                                             |                                                     |                                                                                             | 🚠   📍   🤤   🗵                                                                                | 🔀   🔘   AB   Aff                                                                          | fich/u00E9 : 10 💌                                                                       | <b>•</b>                                                                                  | 0   0   0                                                                                 | 0   2   🔀   🖄                                                                            |
| 🗘 TEST JEANNETTE ° 01/05/1970 - [HIS: 885 | 5445566] 🔼                                  |                                                     |                                                                                             |                                                                                              |                                                                                           |                                                                                         |                                                                                           |                                                                                           |                                                                                          |
| Compte rendu PDF Immuno-hémate            | o Bioch                                     | Pharmaco-toxico                                     | Hémato Coag                                                                                 | Séro Microbio                                                                                | Auto-immu Ma                                                                              | rqueurs Envois                                                                          | Non conformités                                                                           |                                                                                           |                                                                                          |
| Montrer options d'affichage [x] 7         | 24/01/2013<br>13:45<br>Annulé<br>1300014919 | ■ 10/12/2012<br>■ 17:15<br>■ Annulé<br>▲ 1200205423 | <ul> <li>✓ ☐ 12/11/2012</li> <li>☑ 16:47</li> <li>☑ Annulé</li> <li>☑ 1200188665</li> </ul> | <ul> <li>✓ ☐ 12/11/2012</li> <li>☑ 12:44</li> <li>☑ Annulé</li> <li>2 △1200188525</li> </ul> | <ul> <li>▼ 17/10/2012</li> <li>▲ 17:14</li> <li>☆ Annulé</li> <li>▲ 1200173783</li> </ul> | <ul> <li>▼ 12/10/2012</li> <li>18:11</li> <li>☆ Annulé</li> <li>▲ 1200171132</li> </ul> | <ul> <li>▼ 09/10/2012</li> <li>■ 09:55</li> <li>☆ Annulé</li> <li>▲ 1200168737</li> </ul> | <ul> <li>▼ 05/10/2012</li> <li>■ 13:53</li> <li>☆ Annulé</li> <li>▲ 1200166790</li> </ul> | <ul> <li>▼ 12/09/2012</li> <li>▲ 14:25</li> <li>☆Annulé</li> <li>▲ 1200152914</li> </ul> |
| Bioch + BIOCHIMIE SANGLIINE               |                                             |                                                     |                                                                                             |                                                                                              |                                                                                           |                                                                                         |                                                                                           |                                                                                           |                                                                                          |

<u>Pour revenir à l'ensemble des résultats il suffit de supprimer le filtrage en cliquant sur</u>

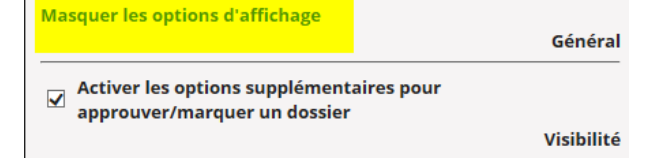

Les icônes permettent de passer aux dossiers suivants/précédents lorsque vous êtes en consultation par UF

- Les résultats en noir sont dans les valeurs de référence, en bleu en dessous de ces valeurs et en rouge au-• dessus.
- Les résultats qui sont sur le serveur sont réputés validés biologiquement soit directement par le biologiste soit sous délégation (la nuit).
- Un petit triangle noir en haut et à droite de la case résultat indique un commentaire du labo, passer la souris sur ce triangle pour le faire apparaître :

| <b>↑</b> 37.0 (C*TECH) |                          |                         |            |     | Atton  | du)  |
|------------------------|--------------------------|-------------------------|------------|-----|--------|------|
| (Attendu)              | Commentaire du laboratoi | i <b>re:</b> Plaquettes | contrôlées | sur | lame   | łu)  |
| ↓ 145 (C°TECH)         |                          | -                       |            |     | Accen  | du)  |
| 9 0 /C®TECES           |                          |                         |            |     | att on | da y |

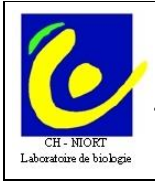

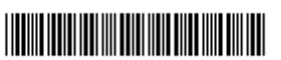

• Si un résultat apparaît sur fond jaune c'est qu'il a été modifié après validation biologique (cas théoriquement exceptionnel)

|                                                                 | _      |      |            |
|-----------------------------------------------------------------|--------|------|------------|
| <ul> <li>Débit filtr° glomérulaire estimé<br/>(MDRD)</li> </ul> | 2      |      |            |
| Protides plasmatiques                                           | $\sim$ |      | Correction |
| Albumine                                                        | $\sim$ | 28.0 | hn         |
| Glycémie                                                        | $\sim$ | Y    | Ĵ          |
| Glycemie                                                        | $\sim$ |      |            |

Pour connaître la correction apportée il faut cliquer sur l'icône Journal des actions située en haut de la colonne

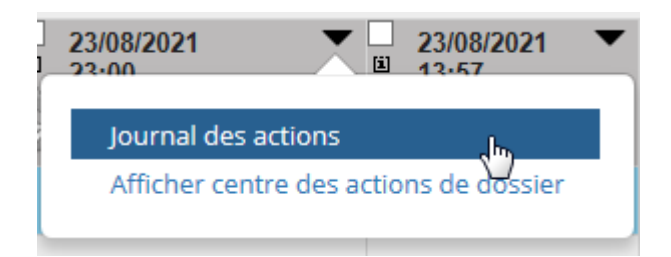

Il s'ouvre alors une fenêtre qui indique qui a consulté le résultat et à quelle heure mais également l'ancienne valeur corrigée et la nouvelle valeur (cf ci-dessous)

| n: Consulté dans CyberLab          | $\checkmark$ | Actualisations de résul              | tats: Aldostéro | ne / Rénine (  | couché)            | ~              |                           |  |  |  |
|------------------------------------|--------------|--------------------------------------|-----------------|----------------|--------------------|----------------|---------------------------|--|--|--|
| 2021 12:05 - LUREAU Pierre (lurepi | )            | Date/heure de l'action<br>de dossier | Échantillon     | Ancien<br>état | Ancienne<br>valeur | Nouvel<br>état | Nouvelle valeu            |  |  |  |
|                                    |              | Biologiste responsable               | de la diffusion | du résultat    |                    | 1              |                           |  |  |  |
|                                    |              | 02/06/2021 16:00                     |                 | Interprété     | Isabelle<br>DOSBAA | Interprété     | Dr Pascale<br>DELEPLANQUE |  |  |  |
|                                    |              | Aldostérone Assis                    |                 |                |                    |                |                           |  |  |  |
|                                    |              | 02/06/2021 16:00                     | 210011042801    | Interprété     | 554.8              | Interprété     | 555                       |  |  |  |
|                                    |              | Aldostérone Couché                   |                 |                |                    |                |                           |  |  |  |
|                                    |              | 02/06/2021 16:00                     | 210011042801    | Interprété     | 582.5              | Correction     | 694                       |  |  |  |
|                                    |              | Aldostérone Debout                   |                 |                |                    |                |                           |  |  |  |
|                                    |              | 02/06/2021 16:00                     | 210011042801    | Interprété     | 610.3              | Interprété     | 610                       |  |  |  |
|                                    |              | Aldostérone / Rénine (c              | ouché)          |                |                    |                |                           |  |  |  |
|                                    |              | 02/06/2021 16:00                     | 210011042801    | Interprété     | 83.2               | Correction     | 99.1                      |  |  |  |

• En cliquant sur le ''i'' à côté de l'heure vous avez accès aux infos du dossier (H de prélèvement, d'enregistrement, etc...).

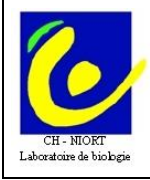

- Pour éditer un compte-rendu global PDF à partir de l'affichage en colonnes : cliquer sur Afficher puis éditer à partir de l'écran du pdf.
- L'édition des RAI seules est également possible en cliquant sur Afficher au niveau de compte-rendu RAI (pdf)

| Compte rendu PDF - COMP<br>RENDU PDF  |                   |          |
|---------------------------------------|-------------------|----------|
| COMPTE RENDU PDF                      |                   |          |
| Compte rendu global (PDF)             | <mark>&gt;</mark> | Afficher |
| Compte-rendu RAI (PDF)                | Afficher          |          |
| Immuno-hémato - IMMUNO<br>HEMATOLOGIE |                   |          |

ATTENTION : L'affichage des comptes rendus PDF ne peut se faire que si le dossier est complet c'est-àdire signé par le biologiste.

> Erreur de serveur 404 - Fichier ou répertoire introuvable. La ressource que vous recherchez a peut-être été supprimée ou renommée, ou est temporairement indisponible. Si VOUS

Si vous essayez sur un dossier partiel il mettra cliquez sur <u>Afficher</u>, ce n'est pas un bug !!!

| ♦ Montrer options d'affichage      | 0 ♦ Montrer options d'affichage 30/06/2010 30/06/2010<br>10:00 09:45<br>☆ Partiel ☆ Partiel |
|------------------------------------|---------------------------------------------------------------------------------------------|
| Compte rendu PDF - Compte render T | Compte rendu PDF - Compte rendu                                                             |
| Compte rendu PDF OK                | Compte rendu PDF                                                                            |
| Compte rendu PDF Afficher          | Compte rendu PDF DAS CIE PDF Afficher                                                       |
|                                    | BIOCHIMIE - BIOCHIMIE                                                                       |

# 2 -Consultation des résultats des patients de l'UF

Sur le planning d'hébergement sélectionner le patient puis exec/ cyberlab par UF Planning Admin Myt D.M.C. Saisie Iris/Filtres Raccourci Impression

|       |      | <b>1</b> 3 |       |                        |          | 9                                        | 3)                                        |                                    |     | <u>⊆YBERLAB</u> PAR IPP  |        |      |     | <u>A</u> | 2          |          |
|-------|------|------------|-------|------------------------|----------|------------------------------------------|-------------------------------------------|------------------------------------|-----|--------------------------|--------|------|-----|----------|------------|----------|
|       | A    | .dmin      | Méde  | ecin                   | Sang     | F                                        | IDV                                       | Séjo                               | u 🗌 | C <u>Y</u> BERLAB PAR UF |        |      | C   | onsult.  | Labo       | ,        |
|       |      |            |       |                        |          |                                          |                                           |                                    | _   | Correction des mouv      | ements |      |     |          |            |          |
| Etat  | Chb  | lit        | Place | Nom,                   | /Prénom  | 1                                        | lom nais                                  | з. /                               | 4   | Hexaflux                 |        |      | P   | latt.    | Entrée     |          |
| Ŵ     | X030 | 3301/      |       | tanan ar<br>Sanatan ar |          |                                          | ie in the                                 | <b>-</b> 35                        | 8   |                          |        | -16  | MED | NEPHF    | 08/05/201  | ) i      |
| к.    | X031 | 3302/      |       |                        |          |                                          |                                           | 13-36                              | a   | IMPAX                    |        | HE   | MED | NEPHF    | 23/06/201/ | 0 -      |
| No    | ×032 | 3303/      |       |                        |          | () () () () () () () () () () () () () ( | - <b>1</b>                                | 2 72                               | a   | Xplore                   |        | HE   | MED |          | 22/06/201  | <u>.</u> |
| - Kar | X040 | 3305/      |       |                        |          | 1.<br>1 1 1 1 1 1 1 1.                   | 1443                                      | 31132                              | ans | 119374021                | MED N  | EPHF | MED | NEPHF    | 23/06/201  |          |
| - Kar | X039 | 3306/      |       |                        |          | $\sim 10$                                | 1.0                                       | =1 <u>-1</u> -<br>≤ -5- <b>8</b> 7 | ans | 119320912                | MED N  | EPHF | MED | NEPHF    | 14/06/201  |          |
| No    | ×038 | 3307/      |       | 19310                  |          | -2                                       | 1. S. S. S. S. S. S. S. S. S. S. S. S. S. |                                    | ans | 119319715                | MED N  | EPHF | MED | NEPHF    | 14/06/201  | <u>.</u> |
| No    | X037 | 3308/      |       |                        | 5-14     | 65.6                                     | ça Sir.<br>Sirin                          | <b>. 19</b> 19                     | ans | 119267389                | MED N  | EPHF | MED | NEPHF    | 07/06/201  | 0        |
| ŵ     | ×013 | 3312/      |       |                        | 1.8 1.12 | E.                                       | 27 X                                      | -7:58                              | ans | 119411218                | MED N  | EPHF | MED | NEPHF    | 25/06/201  | 0 (      |

Vous arrivez ici à un écran de choix :

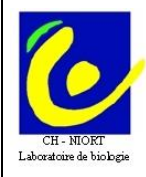

• Si vous avez les droits infirmiers vous arrivez sur cet écran :

|                           |                     |   |   |   |  | GESTION DE SYSTÈME | 1      |
|---------------------------|---------------------|---|---|---|--|--------------------|--------|
|                           |                     |   |   |   |  | ca   S Ch          | ercher |
| Patient                   |                     | _ | - | _ |  |                    | _      |
| Paramètres démographiques |                     |   |   |   |  | UF                 |        |
| IPP:                      | Nom de jeune fille: |   |   |   |  | Pas important      |        |
| Nom:                      | Date de naissance:  | 1 | 1 |   |  |                    |        |
| Prénom:                   | Sexe:               |   |   | ~ |  |                    |        |
|                           |                     |   |   |   |  |                    |        |

Cliquez sur le bouton en haut à droite et la liste des patients de toutes les UF de vos droits d'accès apparaît. Pour choisir une UF, cliquer sur « Pas important » puis choisir dans « Groupe » :

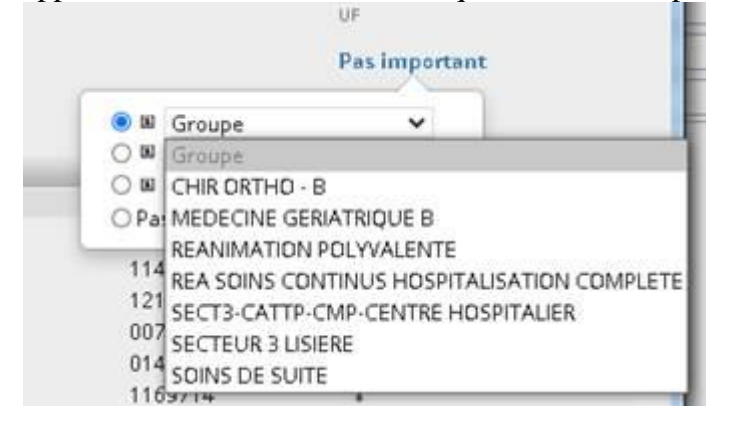

• Si vous avez les droits médecins vous arrivez à cet écran :

| CyberLab 📕 🔚              |                     |     |   | ROUTINE | GESTION DE SYSTÈME |   |
|---------------------------|---------------------|-----|---|---------|--------------------|---|
| PATIENTS - CONSULTATION   |                     |     |   |         | to I S Chercher    | r |
| Patient                   |                     | _   | _ |         |                    | ļ |
| Paramètres démographiques |                     |     |   |         | UF                 |   |
| IPP:                      | Nom de jeune fille: |     |   |         | Pas important      |   |
| Nom:                      | Date de naissance:  | 1 1 |   |         |                    |   |
| Prénom:                   | Sexe:               |     | ~ |         |                    |   |

• vous pouvez taper n'importe quel nom de patient dans la zone 'Nom' quelle que soit sa localisation

dans l'hôpital et accéder à ses résultats après avoir cliqué sur

| PATIENTS - CONSULT | TATION 🗉 🏠 🎑 Rafra | iîchissement autom. 🗖            |                   |      |                               | 🕜 Rétai | olir   🔍 | Chercher |
|--------------------|--------------------|----------------------------------|-------------------|------|-------------------------------|---------|----------|----------|
| Paramètres démogra | aphiques           |                                  |                   |      | UF d'hébergement              |         |          |          |
| HIS:  <br>Nom: te  | est                | Nom de jeune f<br>Date de naissa | ille:<br>nce: / / |      | C 🖬 Groupe<br>© Pas important |         |          |          |
| Prénom: je         | annette            | Sexe:                            |                   | •    |                               |         |          |          |
| Nom △              | Date               | e de naissance                   | HIS               | Sexe | UF d'hébergement              |         |          |          |
| TEST JEANNETTE     | 01/0               | 5/1970                           | 8855445566        | ç    | <u> </u>                      | ÷       | • •      | NEW      |

Sur cet écran signifie qu'il y a des bilans reçus mais non totalement validés, les autres icônes ont été décrites p 2.

- Quand vous avez accès à la liste des patients cliquez sur le 1<sup>er</sup> nom pour accéder à ses résultats.
- Pour passer au patient suivant cliquez sur

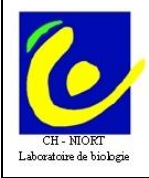

Vous pouvez ainsi à partir de cet écran consulter en tant que médecin tous les résultats du jour pour une UF donnée sans avoir besoin de passer par le profil infirmier.

Pour cela cliquer d'abord sur « Pas important » puis « Groupe » pour que le menu déroulant apparaisse

| Groupe        | <br>Sector 10 | Groupe               | ~               |            | (2)    |
|---------------|---------------|----------------------|-----------------|------------|--------|
| opres groupes | <br>0 .       | Groupe               |                 |            |        |
| oes           | 0 10          | <b>REANIMATION F</b> | POLYVALENTE     |            | 1      |
| portant       | <br>O Pa      | REA SOINS CON        | TINUS HOSPITALI | SATION CON | IPLETE |

Une autre possibilité de recherche vous est proposée en passant par le menu "Routine", il s'agit des « Résultats par dossiers »

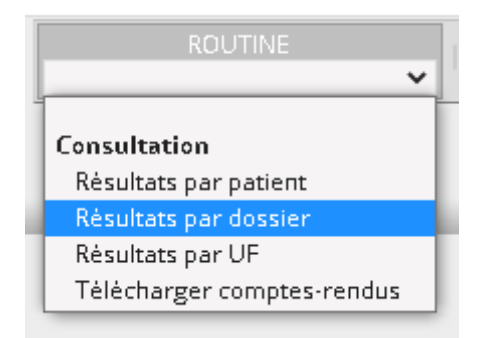

Si vous avez les droits infirmiers ou médecins vous arrivez sur cet écran :

| Сур                                                    | erLab                             |                                                      |                                                                                                    | ROU                                                                   | JTINE 🗸 | GESTION DE SYSTÈME | 1      |
|--------------------------------------------------------|-----------------------------------|------------------------------------------------------|----------------------------------------------------------------------------------------------------|-----------------------------------------------------------------------|---------|--------------------|--------|
| DOSSIERS - CO                                          | INSULTATION                       |                                                      |                                                                                                    |                                                                       |         | 10 S C             | ercher |
| Dossier                                                |                                   |                                                      |                                                                                                    | Patient                                                               | _       |                    | _      |
| Dossler                                                |                                   | Filtrage                                             | Heures et minutes                                                                                                    | Paramètres démographiqu                                               | 185     |                    |        |
| Demande:                                               |                                   | 🗆 Seuls les dossiers marquès                         | Par heure de prèlèveme 🛩                                                                                                    | IPP:                                                                  |         |                    |        |
| Priorité min:<br>Etat:<br>Demandé par<br>Pas important | Routine V<br>Initial V - Annulè V | Anormaux Nouveau pour moi Nouveau pour tous Filtrage | <ul> <li>Aujourd'hui</li> <li>Dernier(s) 2 jour(s)</li> <li>Du 03 / 09 / 2021</li> <li>Au 03 / 09 / 2021</li> <li>Pas de limite</li> </ul> | Nom:<br>Prénom:<br>Nom de jeune fille:<br>Date de naissance:<br>Sexe: | 7       | /                  |        |
|                                                        |                                   |                                                      |                                                                                                    | UF<br>Pas important                                                   |         |                    |        |

Attention, le choix dans la liste des prescripteurs se fait à gauche (Demandé par) et des UF à droite en cliquant à chaque fois sur « Pas important » pour avoir la liste déroulante. Vous pouvez ainsi à partir de cet écran consulter en tant que médecin tous les résultats du jour pour une UF donnée

| <b>N</b> C        | Groupe V                                     |
|-------------------|----------------------------------------------|
| W Propres groupes | O B Groupe                                   |
| Groupes           | O B REANIMATION POLYVALENTE                  |
| Pas important     | O Pa REA SOINS CONTINUS HOSPITALISATION COMP |

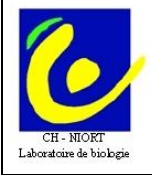

De ces écrans, vous pouvez lancer <u>une recherche par date de demande</u> ou/et par prescripteur par exemple (l'accès par prescripteur (= UF et médecins nominativement) est ouvert aux seuls droits médecins, pour les IDE sélectionnez : ''pas important'').

Dans Cyberlab pour les patients hospitalisés le prescripteur est égal à l'UF d'hébergement.

Pour finir, <u>après avoir lancé la recherche selon vos critères (par UF, par nom de patient, par date, ...)</u>, si vous voulez que ceux-ci soient enregistrés et renseignés automatiquement à votre prochaine connexion, il vous suffit de cliquer :

- sur l'icône « maison »pour les résultats par patient

- sur l'icône « *mapemonde »pour les résultats par demande*\_ et de valider le message suivant en cliquant sur OK :

| Vindow | s Internet Explorer                                                          |  |
|--------|------------------------------------------------------------------------------|--|
| ?      | Voulez-vous configurer cette page comme la page de démarrage dans CyberLab ? |  |
|        | CK Annuler                                                                   |  |

# **B** - Accès à partir d'Urqual

Pour les IDE, dans l'écran de Prise En Charge IDE cliquer sur le bouton Résultats labo

| Pour les Médecins, d | dans l'écran de P | rise En Charge, | Antécédents, | cliquer sur I | le bouton | Résultats | puis |
|----------------------|-------------------|-----------------|--------------|---------------|-----------|-----------|------|
|                      |                   |                 |              |               |           |           |      |

|                       | Labo CyberLab      |  |
|-----------------------|--------------------|--|
|                       | Historique XPLORE  |  |
| choisir Labo CyberLab | Documents archivés |  |

# C - Accès à partir d'ARIA

Soit, <u>quand vous êtes sur un dossier patient</u>, à partir du menu puis « Application externes » et « CYBERLAB » :

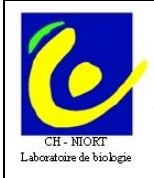

CH de NIORT - Laboratoire de Biologie Médicale 40 avenue Charles de gaulle 79000 NIORT Mode d'emploi du serveur de résultats Cyberlab - Services de soins Ref : E2/FI-LAB-001 Version : 03 Applicable le : 05-11-2021

| ſ | 😑 🛛 Capture d'activité | Progra | ammation de rendez-vous Documen |
|---|------------------------|--------|---------------------------------|
|   | Que recherchez-vous ?  | ٩      | Applications externes           |
| l | Espaces de travail     |        | CYBERLAB                        |
| l | Rapports               |        | IMAGERIE                        |
| I | Outils                 |        |                                 |
| 2 | Applications externes  |        | REJETS ACTES                    |
|   | 🐈 Nouveau patient      |        |                                 |

Soit, si vous avez créé le raccourci, toujours depuis le dossier patient, directement dans la barre de menu, « CYBERLAB » :

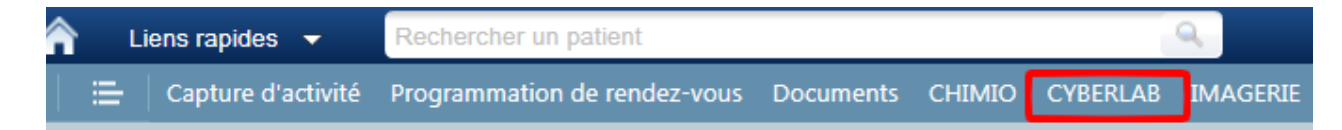

## **D** - Accès à partir d'Xplore

Pas de changement le bouton LABO dirige dorénavant vers Cyberlab par « Depuis le tableau de

|                                                   | mly | <u>.</u> |    | (O) A10252 |
|---------------------------------------------------|-----|----------|----|------------|
| hand all men and a mere analytic and a Calendal   | 1   | 8        | 3  | Cyberlab   |
| bord, cliquer sur la roue crantee puis Cyberlab » |     | -        | 20 |            |
|                                                   |     |          |    |            |

Imag... Nº demande

Opération

## E - Accès à partir de Metavision

Cliquer sur le bouton Cyberlab

<u>**F** - Accès direct</u> (pour les utilisateurs ne disposant pas de Crossway, d'Urqual ou d'Aria, ou en cas de panne de ces logiciels (fonctionnement en mode dégradé))

Ouvrir internet explorer, taper '' <u>https://cyber2016.ch-niort.loc</u>'' dans la barre d'adresse.

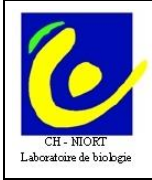

CH de NIORT - Laboratoire de Biologie Médicale **79000 NIORT** 

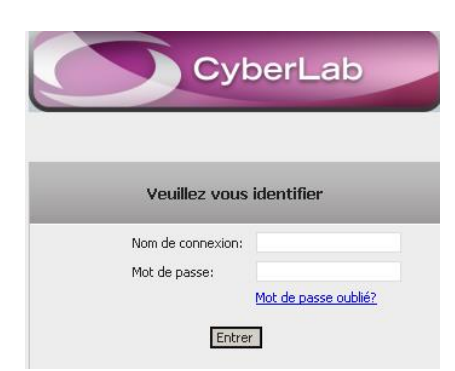

Entrer son login et mot de passe, puis entrer. Ensuite se référer au § 1-2 consultation des résultats des patients de l'UF.

# G - Procédure dégradée (arrêt de l'accès par les dossiers patient informatisé)

L'accès se fait alors directement comme ci-dessus (F)

L'accès se fait en utilisant ''cyberlab'' comme Nom de connexion. Appeler le biologiste d'astreinte au laboratoire qui fournira le mot de passe temporaire d'accès.